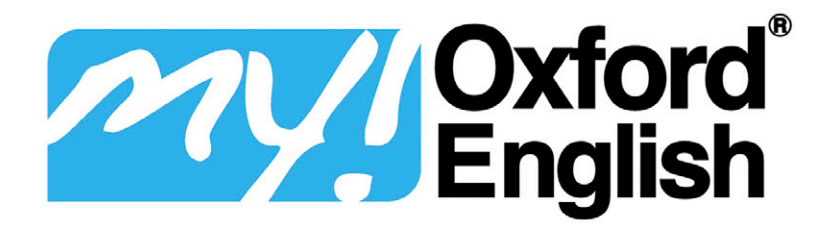

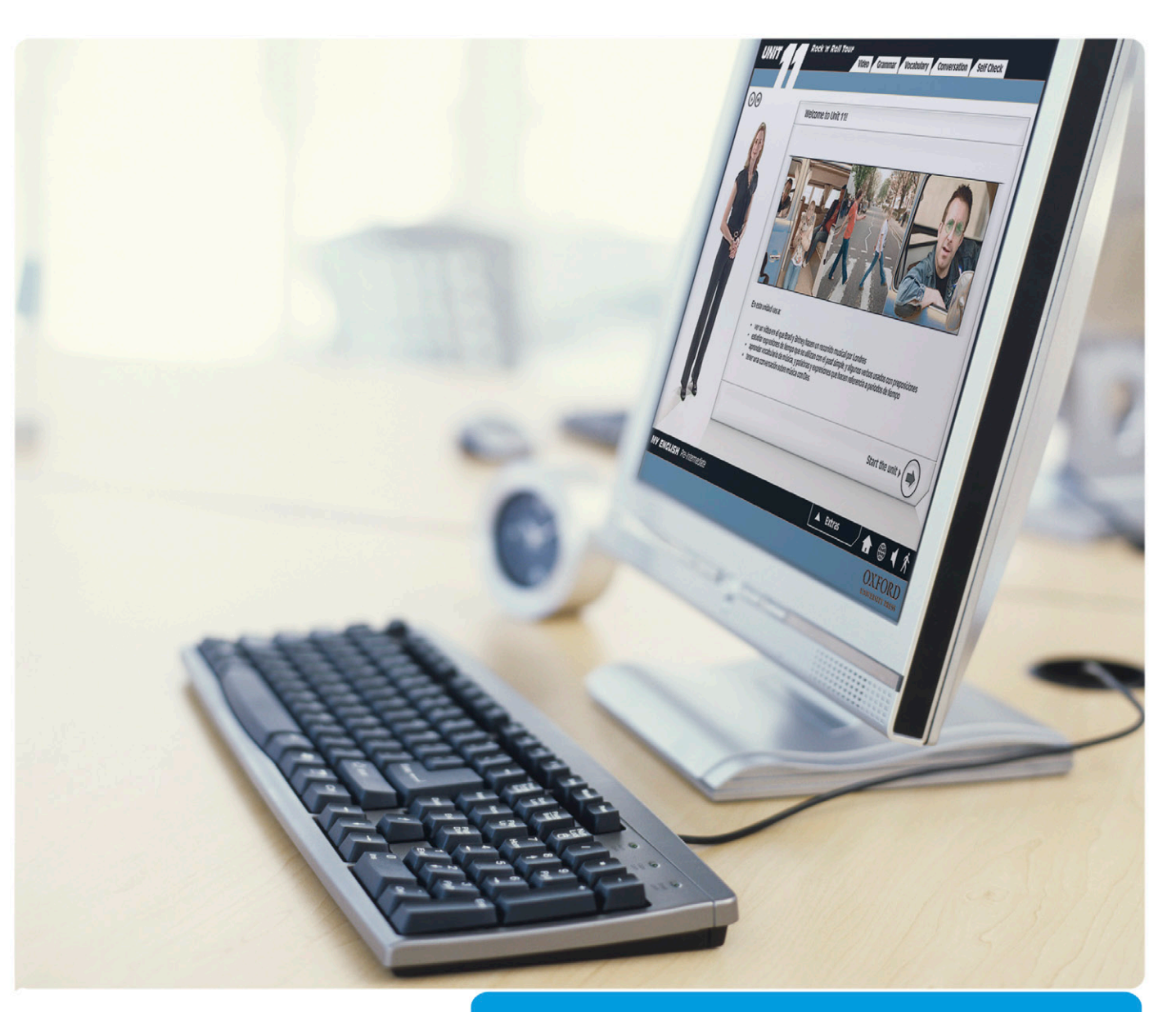

# Guía del Alumno

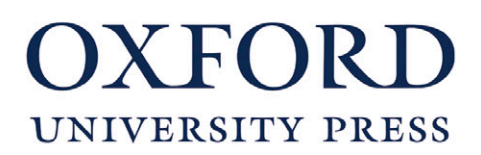

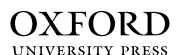

Parque Empresarial San Fernando, Edificio Atenas 28830 San Fernando de Henares (Madrid)

Oxford University Press es un departamento de la Universidad de Oxford. Como parte integrante de esta institución, apoya y promueve en todo el mundo sus objetivos de excelencia y rigor en la investigación, la erudición y la educación, mediante su actividad editorial en

Oxford Nueva York

Auckland Ciudad del Cabo Dar es Salam Hong Kong Karachi Kuala Lumpur Madrid Melbourne México D. F. Nairobi Nueva Delhi Shanghai Taipei Toronto

#### Con oficinas en

Argentina Austria Brasil Chile Corea del Sur Francia Grecia Guatemala Hungría Italia Japón Polonia Portugal República Checa Singapur Suiza Tailandia Turquía Ucrania Vietnam

My Oxford English es marca registrada de Oxford University Press España, S.A.

*My Oxford English* Guía del Alumno ha sido debidamente supervisado y autorizado.

Publicado en España por Oxford University Press España, S. A.

© De esta edición: Oxford University Press España, S. A., 2011

Todos los derechos reservados. No está permitida la reproducción total o parcial de este libro, ni su tratamiento informático, ni la transmisión de ninguna forma o por cualquier medio, ya sea electrónico, mecánico, por fotocopia, por registro y otros métodos, sin el permiso previo y por escrito de los titulares del copyright.

Las cuestiones y solicitudes referentes a la reproducción de cualquier elemento de este libro, fuera de los límites anteriormente expuestos,

deben dirigirse al Departamento Editorial de Oxford University Press España, S. A.

EAN: 8435157406184

Diseño del libro: Sharon Sutcliffe y Matthew Astley

Fotografías

Cubierta: Ciaran Griffin/ Stockbyte/ Getty Images, Inc./ PunchStock

p. 2: Jeffrey Smith/ iStock International Inc.

p. 4: Korhan Isik/ iStockphoto LP

p. 5 (t-b): Andersen Ross/ PhotoDisc/ Getty Images, Inc./ PunchStock - Justice

Images/ iStockphoto LP - HBSS/ Image Source Ltd./ PunchStock

p. 20: Tom Grill/ Corbis/ PunchStock

p. 21: Sean Locke/ iStock International Inc.

p. 23 (t-b): Maria Teijeiro/ Digital Vision/ Getty Images, Inc./ PunchStock - Tom Grill/ Corbis/ PunchStock

p. 26 (t-b): Korhan Isik/ iStockphoto LP - Christopher Bernard/ iStockphoto LP

p. 27: Lisa Klumpp/ iStockphoto LP

p. 35: Tootles/ Fotolia LLC

p. 36: Tootles/ Fotolia LLC

### Contenidos

| Introducción al sistema My Oxford English                                                   |    |
|---------------------------------------------------------------------------------------------|----|
| <ul> <li>¿Qué es el sistema My Oxford English?</li> </ul>                                   | 4  |
| Cómo utilizar My Oxford English                                                             | 5  |
| El enfoque My Oxford English para el aprendizaje de inglés                                  | 6  |
| Guía rápida para empezar My Oxford English                                                  |    |
| Acceso online                                                                               | 7  |
| Cómo empezar a estudiar                                                                     | 8  |
| El Curso online                                                                             |    |
| Introducción                                                                                | 10 |
| <ul> <li>Cómo utilizar los contenidos online</li> </ul>                                     | 10 |
| Estructura de las unidades                                                                  | 13 |
| Actividades                                                                                 | 16 |
| Los guiones de la profesora                                                                 | 18 |
| El Campus                                                                                   |    |
| Qué es                                                                                      | 19 |
| • eBooks                                                                                    | 21 |
| Decálogo del estudiante                                                                     | 22 |
| El Marco Común Europeo de Referencia para las Lenguas                                       |    |
| My Oxford English y el Marco Común Europeo de Referencia                                    | 23 |
| Los diplomas de Oxford University Press                                                     | 24 |
| Δηεχος                                                                                      |    |
| Características técnicas                                                                    | 25 |
| <ul> <li>Características tecnicas</li> <li>Reproducción de audio en tu ordenador</li> </ul> | 25 |
| Grabación de audio en tu ordenador                                                          | 20 |
|                                                                                             | 20 |
| Servicios adicionales no incluidos en la Licencia Especial Campus                           | 27 |

### Introducción al sistema My Oxford English

*My Oxford English* es un completo sistema de aprendizaje de inglés creado por *Oxford University Press*. Se ha concebido para proporcionar al alumno la mayor flexibilidad posible, permitiéndole estudiar sin barreras de espacio o de tiempo. El sistema *My Oxford English* parte de un nivel de principiante y llega a un nivel avanzado, desde el nivel A1 hasta el B2 del Marco Común Europeo de Referencia para las Lenguas.

Ahora está disponible en su versión Licencia Especial Campus para todos los universitarios de América Latina y España.

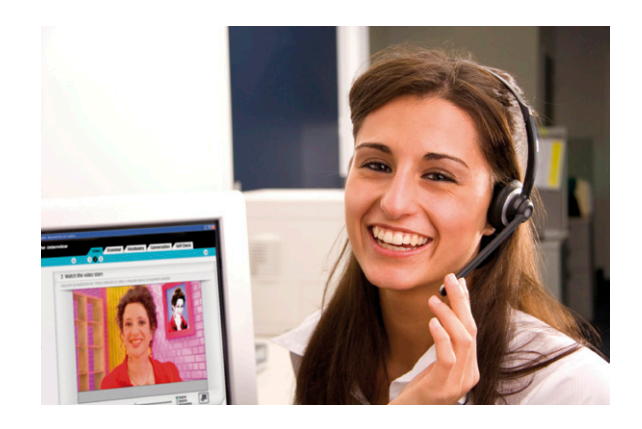

#### ¿Qué es el sistema My Oxford English?

El sistema *My Oxford English* se basa en un curso multimedia de acceso *online* que consta de diez niveles:

- 1: Elementary
- 2: Elementary Plus
- 3: Pre-Intermediate
- 4: Pre-Intermediate Plus
- 5: Intermediate
- 6: Intermediate Plus
- 7: Upper-Intermediate
- 8: Upper-Intermediate Plus
- 9: Advanced
- 10: Advanced Plus

El sistema incluye además, como material complementario en formato pdf, los Guiones de la profesora, y cuenta también con un campus virtual.

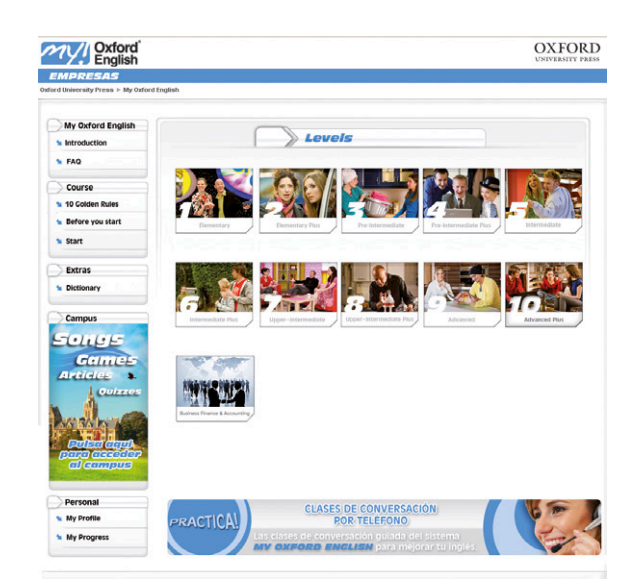

| Oxford<br>English               |                              |                                   |                                    | OXFORI<br>UNIVERSITY PRE |
|---------------------------------|------------------------------|-----------------------------------|------------------------------------|--------------------------|
| MPRESAS                         |                              |                                   |                                    |                          |
| University Press ≻ My Oxford En | glish > Level 1 - Elementary |                                   |                                    | View reports for 380 u   |
| My Oxford English               | _1                           | Units                             |                                    |                          |
| FAQ                             |                              |                                   |                                    |                          |
| Course                          |                              |                                   |                                    | AN                       |
| Before you start                |                              |                                   |                                    |                          |
| Start                           |                              |                                   |                                    | and the second           |
| Extras                          |                              | K# Sal                            | <b>\$</b>                          |                          |
| Dictionary                      | <b>#</b> Elemen              | tarv                              |                                    |                          |
|                                 | Corresponde al nive          | el A1 (principiante) del Marco co | mún europeo de referencia para las | lenguas.                 |
| Campus                          |                              |                                   |                                    |                          |
| Games                           | The Interview                | The first Day                     | S Read, Listen, Write              | Tutorial 1               |
| Articles                        | Cappuccino                   | B Happy Birthdayl                 | Read, Listen, Write                | Tutorial 2               |
| L Ouizzos                       | The Shopping Game            | The New Car                       | Read, Listen, Write                | Tutorial 3               |
| and man                         | Kevin's Clothes              | Graffi                            | nead, Listen, Write                | Tutorial 4               |
| Pulea agul                      |                              |                                   |                                    |                          |
| para accedar<br>al campus       |                              |                                   |                                    |                          |
| Personal                        |                              |                                   |                                    |                          |
| My Profile                      | CLASES DE CONVERSACIÓN       |                                   | 6 P                                |                          |
| My Progress                     | PRACTICAL                    | POR TE                            | LEHUNU<br>A quiada del sistema     |                          |
|                                 | MY C                         | XFORD ENGLISH                     | para mejorar tu ingles             |                          |
|                                 |                              |                                   |                                    |                          |
|                                 |                              |                                   |                                    |                          |

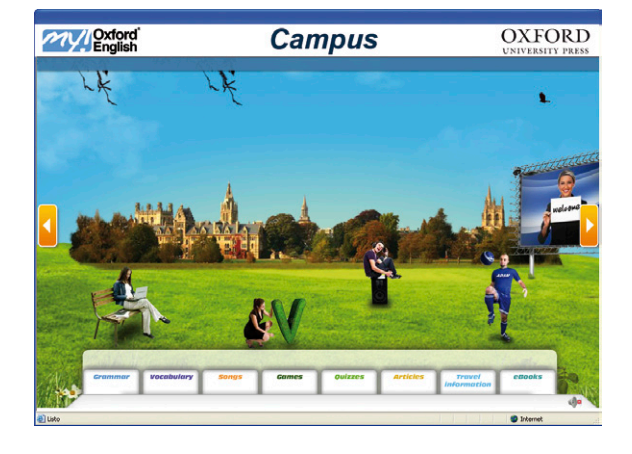

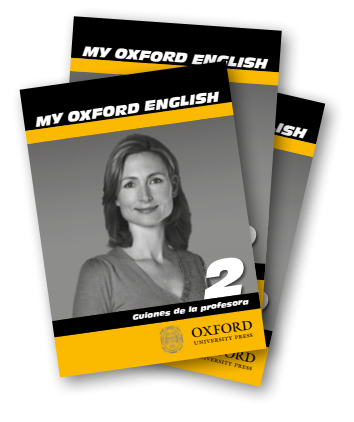

#### Cómo utilizar *My Oxford English?*

#### Curso multimedia

El curso multimedia es el elemento principal del sistema *My Oxford English*, y podrás acceder a sus contenidos de forma online. Te recomendamos que trabajes cada unidad completa del curso multimedia antes de pasar a los ejercicios del Campus *online*.

En cada nivel hay doce unidades. Ocho de ellas constan de un divertido vídeo que contiene los elementos clave de cada unidad, contenidos de gramática y vocabulario, y todo tipo de actividades, entre ellas algunas que te permitirán grabar tu propia voz. Las cuatro unidades restantes (*Read, Listen, Write*) se centran en la lectura, la audición y la escritura.

#### Campus

El Campus online de *My Oxford English* contiene múltiples recursos dinámicos online que te permiten practicar tu inglés, como canciones, juegos, artículos y más ejercicios de gramática y vocabulario.

#### Guiones de la profesora

En el curso multimedia hay una profesora que te guiará durante el curso y te ayudará con diferentes áreas del inglés. Los Guiones de la profesora contienen la transcripción completa de sus explicaciones, junto con la traducción al español de los términos en inglés. Estos libros pueden serte de utilidad cuando escuches a la profesora para asegurarte de que has entendido bien todo lo que ha dicho. Están disponibles en la plataforma en formato pdf.

#### El enfoque *My Oxford English* para el aprendizaje de inglés

A lo largo de cada nivel, *My Oxford English* te enseña a comunicarte de forma práctica en situaciones cotidianas. Verás y escucharás ejemplos de estas situaciones en los vídeos, y después trabajarás con las diferentes áreas del idioma en las siguientes secciones. Por ejemplo, aprenderás a pedir en un restaurante, a dar tus datos personales, a comunicarte en distintos contextos sociales, a llamar por teléfono o a desenvolverte en una entrevista de trabajo.

Uno de los objetivos clave del sistema es que <u>hables en inglés</u>. Aunque vas a trabajar y estudiar de forma individual, en cada unidad mantendrás un diálogo con uno de los personajes del vídeo. Asimismo, se te animará con regularidad a que practiques la pronunciación. Grabarás tu voz pronunciando todo tipo de estructuras, desde las más simples a las más complejas.

*My Oxford English* te proporciona una sólida base de gramática y vocabulario, que son los pilares para una buena comunicación. También se presta atención a la comprensión oral, la lectura y la escritura, en las cuatro unidades *Read, Listen, Write* de las que consta cada nivel.

A lo largo del curso tus progresos quedan registrados para que puedas ver tu evolución y servirte de referencia. En todo momento puedes ver hasta dónde has avanzado y consultar los resultados obtenidos en los tests que hay al final de cada unidad.

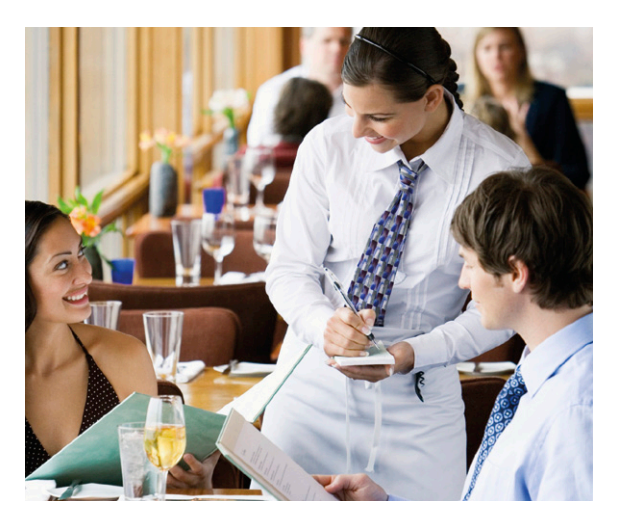

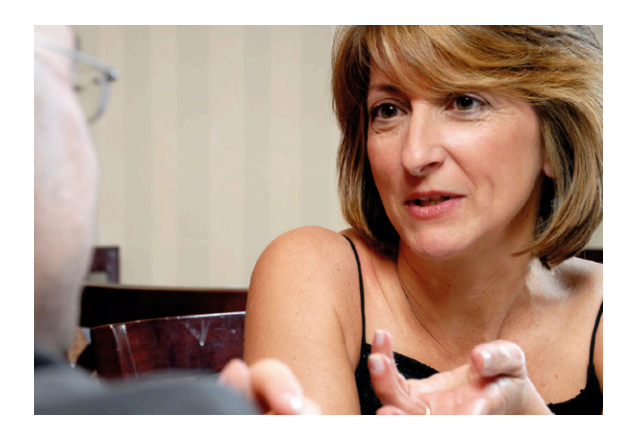

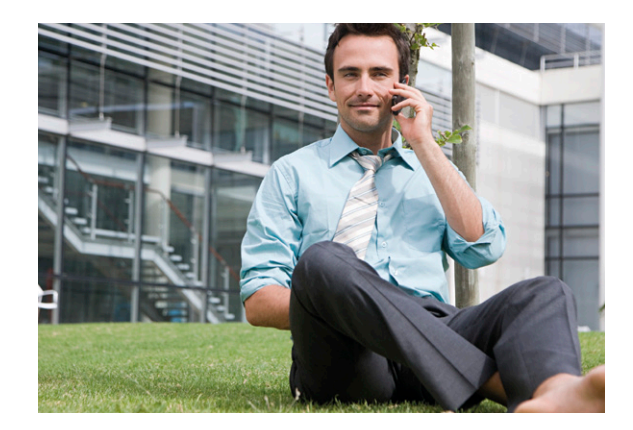

### Guía rápida para empezar *My Oxford English*

**El curso multimedia** es el eje central de nuestro sistema de enseñanza *My Oxford English* y tú decides cómo, cuándo y dónde estudiar inglés. A continuación resumimos cómo:

- · Acceder a los contenidos online
- Empezar a estudiar.

#### Acceso online

Lo primero que tienes que hacer para acceder a los contenidos online (Curso y Campus) es acceder a nuestro sistema. Veamos cómo hacerlo paso a paso:

- 1 El correo electrónico de bienvenida que recibiste te informa, entre otras cosas, de la dirección de acceso al curso (url), de tu nombre de usuario y de tu contraseña; abre el correo ya que esos datos te serán necesarios.
- 2 Accede a la página web pinchando en la *url* que aparece en el *email*.

A partir de ahora sólo tendrás que usar tu Usuario y Contraseña cada vez que quieras acceder a los contenidos online. Si es la primera vez que accedes al curso deberás realizar la prueba de nivel para que el sistema te sitúe en el que te corresponde.

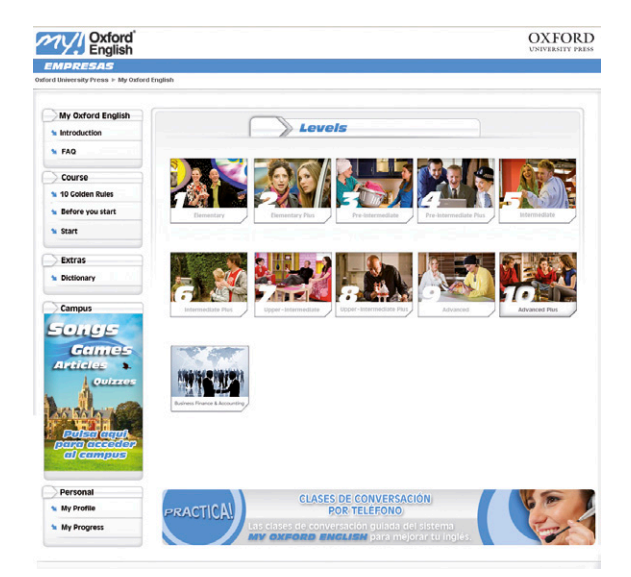

#### Cómo empezar a estudiar

Te recomendamos que empieces por la primera pantalla de cada nivel del curso y que vayas avanzando desde la primera unidad en adelante. Sigue el mismo planteamiento para avanzar por las pestañas y las actividades de cada unidad, y así mantener el itinerario formativo del curso.

La profesora será tu guía durante el curso y te proporcionará ayuda extra con el idioma. Aparece en la parte izquierda de la pantalla, al comienzo de cada sección de la unidad y en otras pantallas clave. En la primera pantalla de cada unidad la profesora se activa automáticamente, pero en el resto de las pantallas necesitas activarla pulsando el botón reproducir ①.

*¡De ti depende aprovechar el curso! <u>Debes leer con atención</u> <u>las instrucciones</u> sobre cómo estudiar.* 

Es la única forma efectiva de aprender.

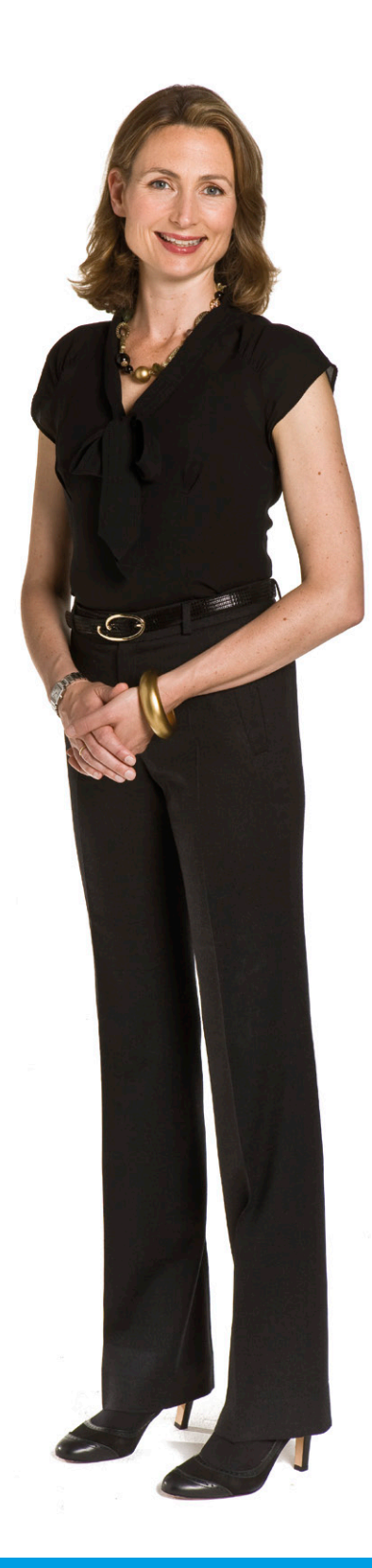

Los vídeos son el eje central del proceso de aprendizaje y sirven de base para presentar las estructuras concretas de cada unidad. Puedes ver el vídeo con subtítulos en español, en inglés o sin subtítulos, y detenerlo y volver a activarlo cuando lo desees. Para sacar el mejor partido del curso es muy importante que veas cada vídeo como mínimo <u>3 veces</u> para comprender bien los diálogos.

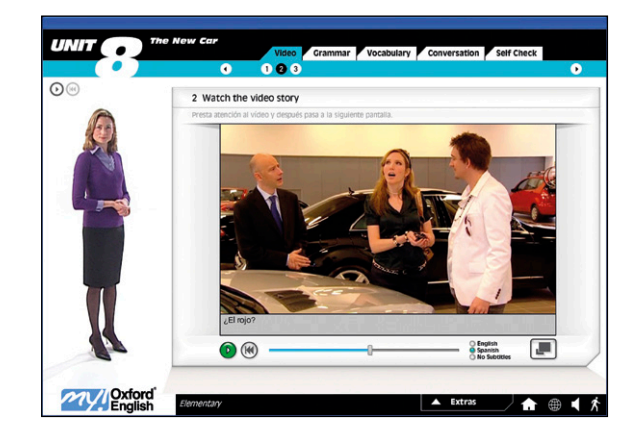

A medida que vayas avanzando por una unidad, debes prestar especial atención a la **práctica de pronunciación**. Debes pinchar en <u>todos</u> los ejemplos de vocabulario y de estructuras gramaticales que aparecen <u>en azul en las pantallas</u> para escuchar cómo se pronuncian. Para sacar el mejor partido al curso es muy importante que escuches varias veces cada ejemplo para poder memorizar la palabra o la estructura.

Después de escuchar cada palabra o estructura, puedes practicar tu pronunciación grabando tu voz y comparando tus grabaciones con los ejemplos. Para grabar tus muestras, pulsa el botón rojo 💽 que aparece en la esquina inferior derecha de la pantalla, y vuelve a pulsarlo cuando hayas terminado. Puedes escuchar tu grabación pulsando el botón verde 💽, y así comparar tus resultados con los ejemplos. Para sacar el mejor partido al curso es muy importante que repitas esta actividad varias veces (recomendamos un mínimo de 5 veces) hasta que tu pronunciación se ajuste lo más posible a los ejemplos.

Puedes consultar el historial de tu progreso siempre que lo desees. Para hacerlo, entra en la sección My Progress del menú principal del curso, en la parte inferior de la página.

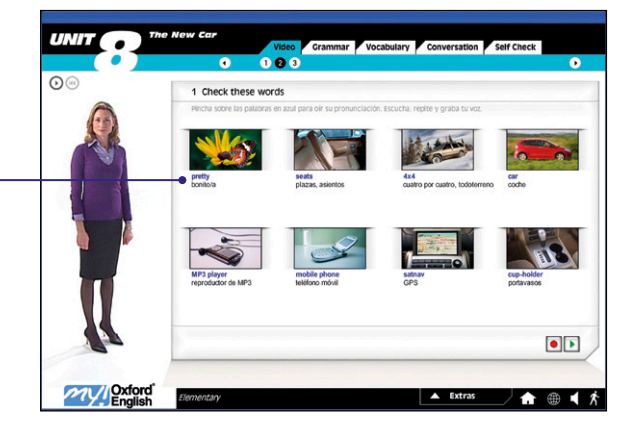

| to be I   | My Progress: Yolanda                         |                                                       |                            | 2 🛛                                                                                                    |
|-----------|----------------------------------------------|-------------------------------------------------------|----------------------------|----------------------------------------------------------------------------------------------------|
| e la pala | Nivel 1 Elementary<br>Unidad 1 The Interview | Fecha de hoy:<br>Fecha en la que empeoi The Inteniew; | Mércoles, 1<br>Mércoles, 1 | 2 de noviembre de 2008<br>2 de noviembre de 2008                                                                                                    |
|           | Sección                                      | Completado                                            |                            | and the second second se |
|           | 1 Video                                      | 67%                                                   |                            |                                                                                                    |
|           | 2 Grammar                                    | 20%                                                   |                            |                                                                                                    |
|           | 3 Vocabulary                                 | 0%                                                    |                            |                                                                                                    |
| 120       | 4 Conversation                               | 0%                                                    |                            |                                                                                                    |
|           | 5 Self Check                                 | 0%                                                    | 12 evaluación              | Última evaluación                                                                                                    |
|           | to be (singular affirmative)                 |                                                       |                            | · ·                                                                                                    |
|           | to be (singular negative and interrogative)  |                                                       | •                          |                                                                                                    |
| -         | Numbers 1 to 10                              |                                                       |                            | · · ·                                                                                                    |
|           | Jobs                                         |                                                       |                            |                                                                                                    |
|           | Meeting people                               |                                                       |                            |                                                                                                    |
|           | Total                                        |                                                       |                            |                                                                                                    |
|           |                                              |                                                       |                            |                                                                                                    |

### **El Curso online**

#### Introducción

El curso multimedia es el elemento principal del sistema *My Oxford English*. El curso consta de diez niveles, teniendo cada nivel doce unidades: ocho de ellas son unidades centrales y las otras cuatro son unidades de *Read, Listen, Write*. Las ocho unidades centrales se centran en habilidades relacionadas con la parte oral y auditiva, y aportan una base sólida de gramática y vocabulario. Las cuatro de *Read, Listen, Write*, en habilidades lectoras, auditivas y de escritura.

#### Cómo utilizar los contenidos online

#### Los menús

Desde el menú del curso puedes acceder a tu nivel de *My Oxford English*.

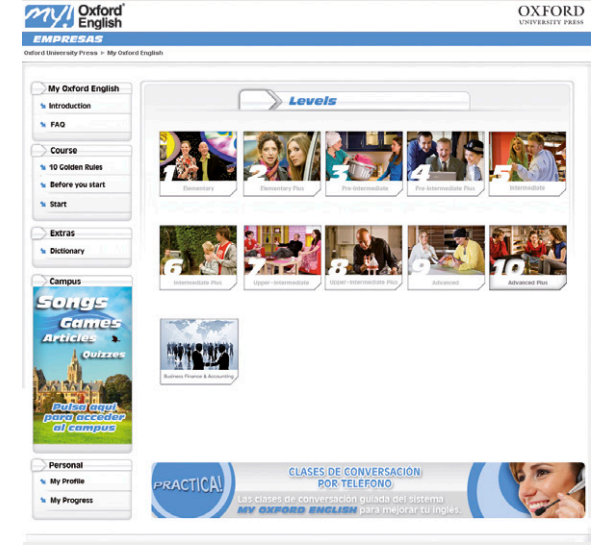

#### Navegación por las pantallas

Para desplazarte por las secciones de una unidad, sólo tienes que pulsar sobre los títulos de las pestañas que aparecen en la parte superior de la pantalla, como, por ejemplo, *Grammar* o *Vocabulary*.

Dentro de cada sección, puedes pulsar sobre los números que aparecen dentro de los círculos, en la parte superior de la pantalla. También puedes utilizar las flechas de navegación, situadas a la izquierda y a la derecha de la pantalla principal.

Cuando termines una unidad, puedes volver al menú de cada nivel pulsando el icono de la flecha, en la parte superior derecha de la pantalla. También puedes regresar al Menú de cada nivel en cualquier momento que desees, pulsando el botón Inicio que aparece en la parte inferior derecha de la pantalla.

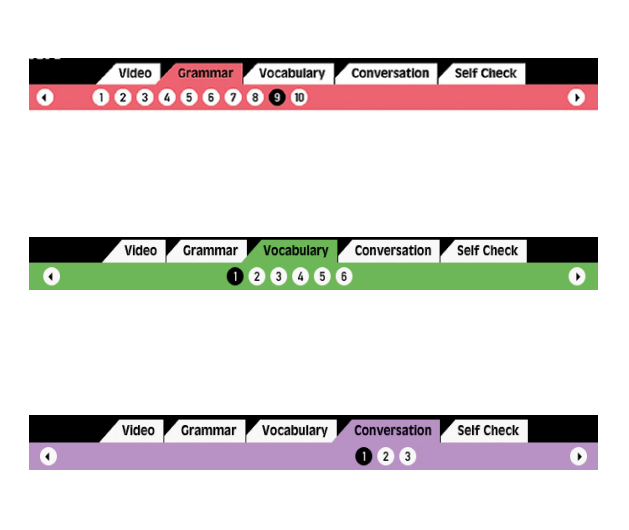

#### La profesora, Annabel

La profesora será tu guía durante el curso y te proporcionará ayuda continua con el inglés. Aparece en la parte izquierda de la pantalla, al comienzo de cada sección de la unidad y en otras pantallas clave de cada unidad.

La profesora te explica los puntos esenciales de gramática y te ofrece consejos sobre la ortografía y la pronunciación de parte del vocabulario y de las estructuras. También te explica el funcionamiento de las pantallas.

Puedes detener o volver a activar la aparición de la profesora, siempre que lo desees, con los botones que aparecen en la parte superior izquierda de la pantalla. En la primera pantalla de cada unidad (*Welcome*), la profesora se activa automáticamente, pero en el resto de las pantallas necesitas activarla pulsando el botón reproducir ①.

#### Grabación de voz

Puedes pinchar en todos los ejemplos de vocabulario y de estructuras gramaticales que aparecen <u>en azul en la pantalla para</u> escuchar tu pronunciación. Te recomendamos que escuches varias veces cada ejemplo para poder memorizar cada estructura.

Después de escuchar cada palabra o estructura, puedes practicar tu pronunciación grabando tu voz y comparando tus grabaciones con los ejemplos.

Para grabar tus muestras, pulsa el botón rojo () que aparece en la esquina inferior derecha de la pantalla, y vuelve a pulsarlo cuando hayas terminado. Puedes escuchar tu grabación pulsando el botón verde () y así comparar tus resultados con los ejemplos. Recomendamos que repitas esta actividad varias veces hasta que tu pronunciación se ajuste lo más posible a los ejemplos.

Si encuentras algún problema para reproducir el audio o grabar tu voz, consulta las instrucciones específicas relativas a reproducción de audio y grabación de voz.

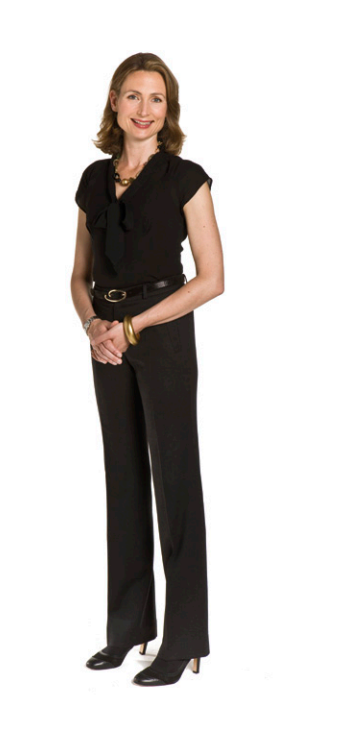

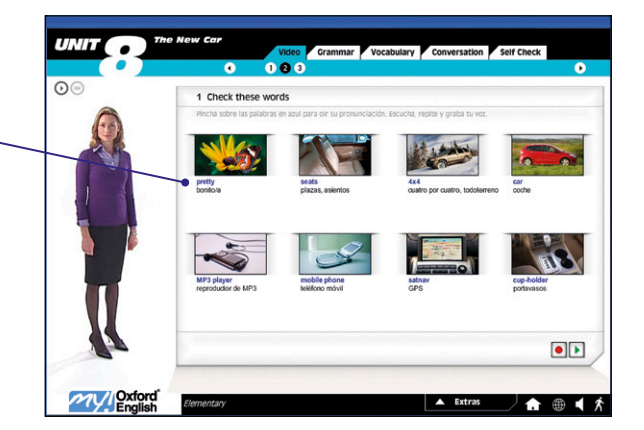

#### Controles genéricos A la derecha de cada pantalla del curso aparecen una serie de botones: Guiones de la profesora: pulsa aquí para := acceder al guión de la unidad en la que te encuentras. **Inicio**: pulsa aquí para volver al menú de cada nivel. **Idioma**: con esta opción podrás cambiar el idioma de la pantalla de bienvenida (Welcome) y las instrucciones de los ejercicios para que aparezcan en español o en inglés. **Volumen**: Pulsa sobre el control de volumen y mueve el cursor hacia arriba o hacia abajo para ajustarlo. G Gramática: pulsando este botón accederás a la gramática de todo el curso. Ð Diccionario: : a través de este botón

Diccionario: : a través de este botón accederás al diccionario inglés – español y podrás buscar traducciones de palabras, escuchar su pronunciación y ver ejemplos.

## 🗄 🖬 🖣 🖬 🖻

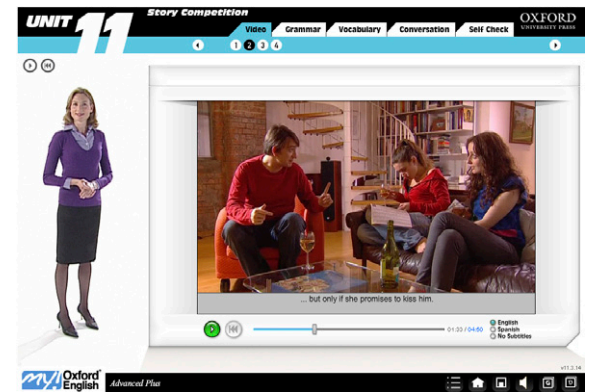

#### Estructura de las unidades

#### Unidades centrales

Cada unidad central consta de las siguientes secciones:

• *Welcome:* La pantalla de bienvenida te muestra lo que vas a aprender en esa unidad.

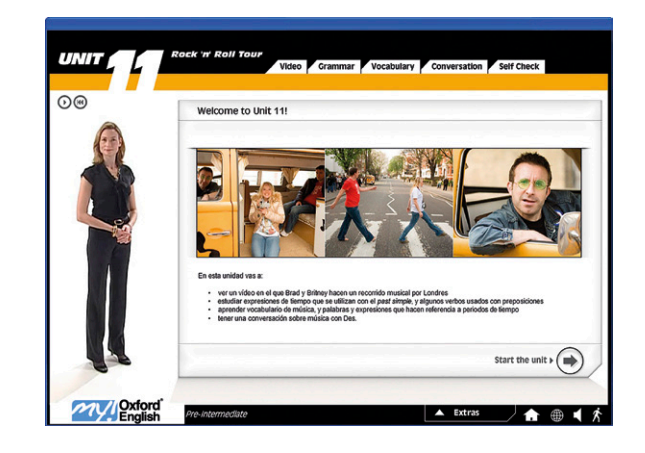

 Video: Cada vídeo sirve de eje para presentar las estructuras concretas de la unidad. Primero aprenderás el vocabulario clave que aparecerá en el vídeo. Podrás verlo con subtítulos en español, en inglés o sin subtítulos, y detenerlo y volver a activarlo cuando lo desees. También puedes cambiar el tamaño de la pantalla del vídeo pulsando el botón que aparece en la parte inferior derecha. Luego podrás hacer ejercicios de comprensión del vídeo. En estos ejercicios podrás comprobar tus respuestas con fragmentos del vídeo.

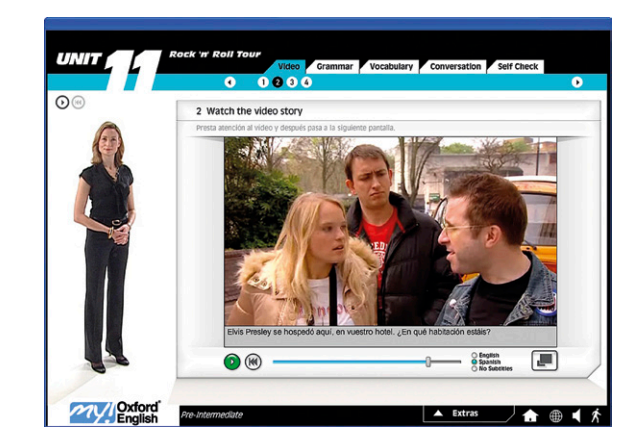

• *Grammar*: Cada sección de gramática explica y pone en práctica dos puntos gramaticales clave. Primero podrás ver ejemplos de gramática extraídos del vídeo, y después tendrás la opción de leer explicaciones de gramática en español. Finalmente, te proponemos realizar una serie de ejercicios en los que practicarás lo que has aprendido.

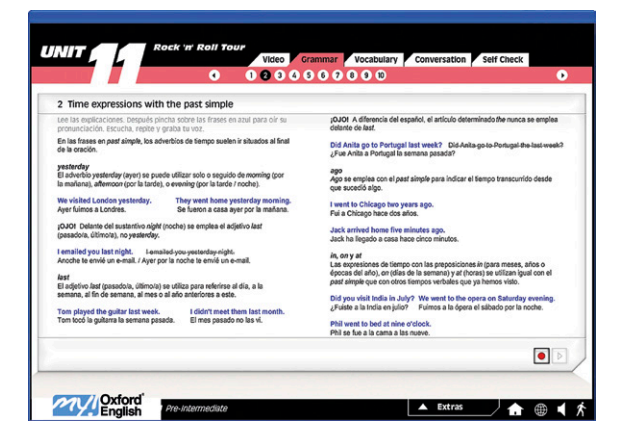

 Vocabulary: En esta sección se muestran dos bloques de vocabulario.
 Podrás poner en práctica lo que aprendas con una serie de ejercicios.

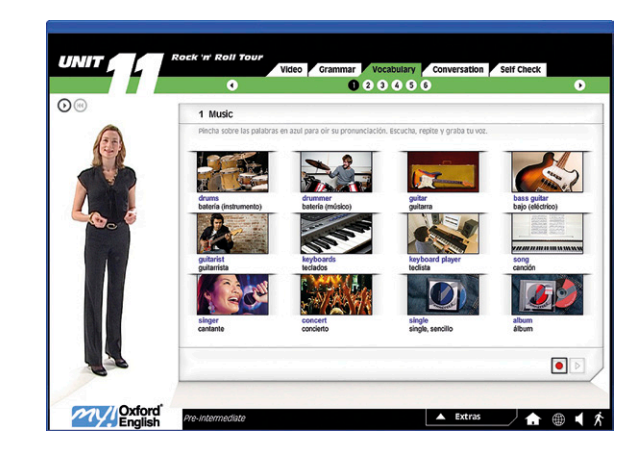

• *Conversation*: Esta sección te muestra estructuras y expresiones que se emplean en el inglés hablado. Después de leer y practicar la pronunciación de las frases, harás un ejercicio para comprobar que eres capaz de emplearlas correctamente. Finalmente, mantendrás una conversación con uno de los personajes del vídeo. Podrás escuchar esta conversación cuando hayas terminado.

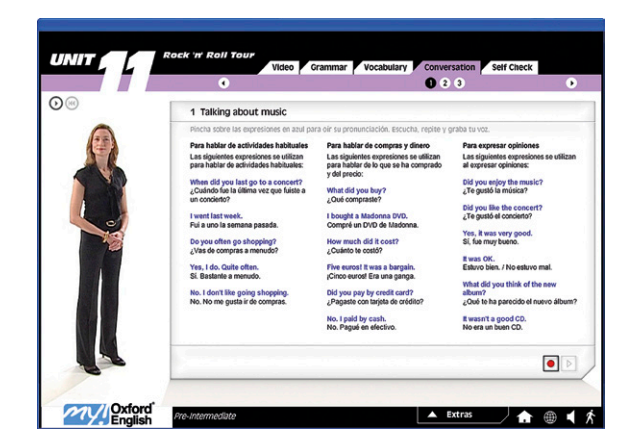

• *Self Check*: Esta sección es una autoevaluación de la gramática, el vocabulario y las estructuras de conversación que has aprendido en la unidad. Te ayudará a valorar tu evolución y te permitirá ver tus resultados al finalizar.

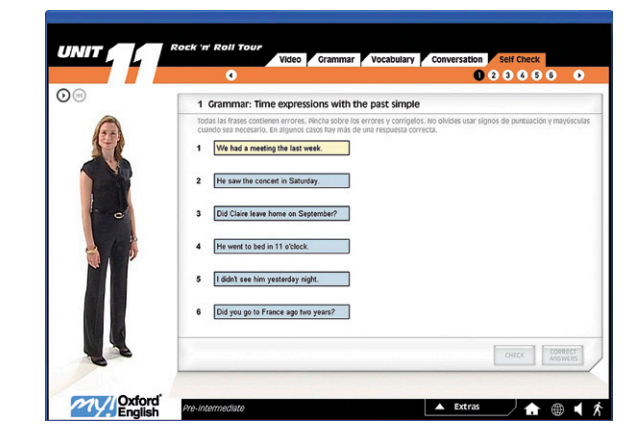

#### Unidades de Read, Listen, Write

Cada una de las unidades de Read, Listen, Write contiene las siguientes secciones:

• *Welcome*: Esta pantalla te explica lo que vas a hacer a lo largo de la unidad.

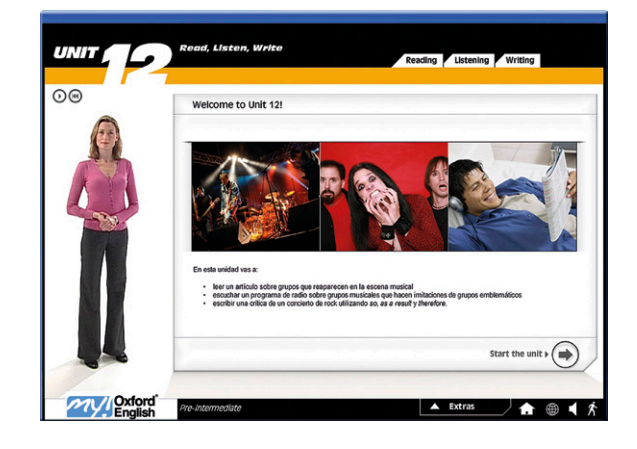

• *Reading*: Esta sección comienza con una pantalla que muestra el vocabulario esencial que aparecerá a continuación en un texto que tendrás que leer y en dos ejercicios de comprensión lectora. Utiliza la barra para desplazar el texto hacia arriba o hacia abajo, e imprime los textos pulsando el botón para imprimir si así lo deseas.

|                                                                                                    |   | 0 0 0 3                             |                          |
|----------------------------------------------------------------------------------------------------|---|-------------------------------------|--------------------------|
| 2 Reading practice: 1                                                                                                    |   |                                     |                          |
| Lee el artículo. Arrastra las palabras para completar las frases                                                                                                    |   |                                     |                          |
| and the                                                                                                    | 1 | are selling a lot of albums.        | ABBA                     |
|                                                                                                    |   | A                                   | Il Saints<br>Sex Pistols |
|                                                                                                    | 2 | are doing concerts again for money. | Senesis                  |
|                                                                                                    | 1 |                                     |                          |
| ROCK & ROLL                                                                                                    | 3 | are making a second comeback.       |                          |
| A few decades ago rock stars and pop stars were<br>young men and women in their twenties and                                                                                                    |   | don't want to sing together again   |                          |
| thirties. They made a few albums and a lot of<br>money, and then they retired. But not all of them<br>and they introduce the second second |   |                                     |                          |
| retree, they just took a rong treek.                                                                                                    | - |                                     |                          |
|                                                                                                    |   | CHECK TRY AGAIN CORRECT ANSWERS     | REPEAT                   |

• *Listening*: Primero aprenderás el vocabulario clave que aparecerá en el diálogo que escucharás a continuación. También podrás hacer algunos ejercicios de comprensión auditiva y escuchar fragmentos de audio para comprobar la respuesta correcta. Finalmente, realizarás un ejercicio de dictado.

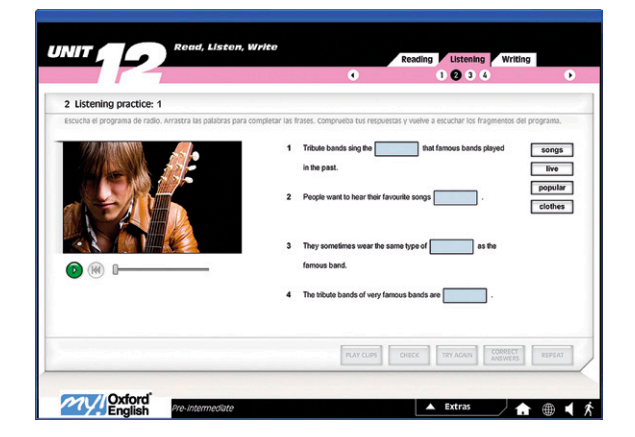

• *Writing*: Primero se explican algunos de los elementos principales de la escritura, que luego tendrás que poner en práctica en los ejercicios posteriores.

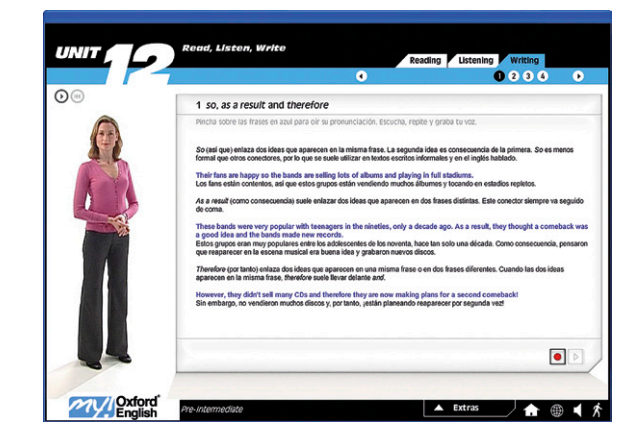

#### Actividades

#### Tipos de ejercicios

A lo largo de My Oxford English podrás realizar una amplia gama de actividades. Por ejemplo, para aprender vocabulario te propondremos hacer crucigramas, rellenar los huecos de algunas palabras o que nos digas qué fotografía o frase asociarías a una palabra.

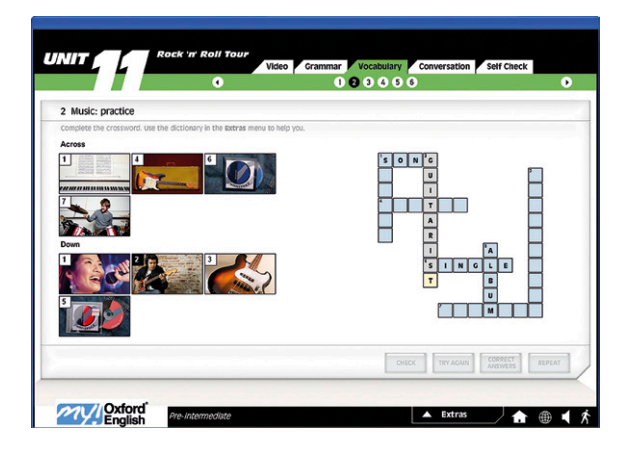

Para practicar la gramática tendrás actividades tales como elegir entre diferentes opciones, escribir verbos en su forma correcta, localizar y corregir errores o crear frases completas. Es muy importante que utilices correctamente la puntuación, por ejemplo: usar mayúsculas al comienzo de cada frase, poner signos de interrogación o puntos.

Otros tipos de ejercicios que encontrarás son los de grabación de tu propia voz, ordenar frases o diálogos y completar tablas.

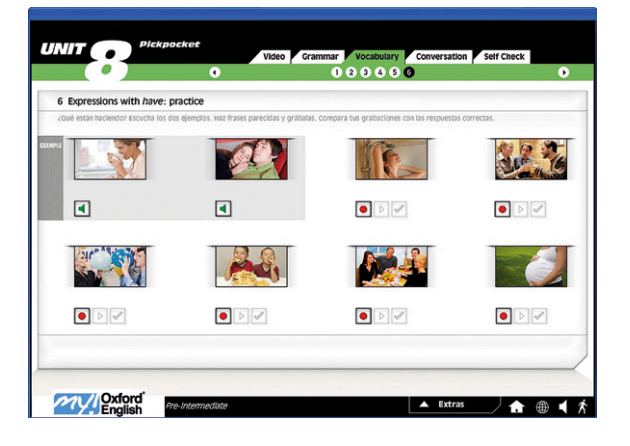

#### Comprobación de respuestas

En la parte inferior de la mayoría de las pantallas que contienen ejercicios encontrarás una serie de botones (*Check,Try Again*, *Correct Answers* y *Repeat*) que te permitirán comprobar tus respuestas, repetir las que te han salido mal, ver las respuestas correctas y repetir la actividad.

- Check: Pulsa Check para comprobar tus respuestas. Sólo puedes pulsar esta opción una vez que hayas completado todo el ejercicio.
- Try Again: Pulsa Try Again para repetir tus respuestas incorrectas.
- Correct Answers: Pulsa Correct Answers para ver las respuestas correctas. No puedes pulsar esta opción a menos que hayas completado todo el ejercicio. En algunas pantallas puedes pulsar My Answers para comprobar tus respuestas con las soluciones.
- *Repeat*: Pulsa *Repeat* para repetir todo el ejercicio de nuevo. Puedes repetir los ejercicios todas las veces que necesites.

#### Pantalla 3 de Conversation

Esta pantalla aparece al final de cada sección de Conversation. Aquí podrás grabarte manteniendo una conversación con un personaje del vídeo. Antes de realizar este ejercicio, asegúrate de saber las respuestas a las preguntas. Para ello, puedes leer la información que aparece a la derecha del vídeo. Después pulsa Start Conversation y escucha la primera pregunta que te hará el personaje. A continuación, pulsa *Start Recording* para grabar tu respuesta y Stop Recording cuando hayas terminado; el personaje del vídeo te hará otra pregunta, y tendrás que repetir el proceso en cada una de ellas. Una vez que hayas terminado, pulsa *Listen* para escuchar la conversación completa. Finalmente, pulsa Check para ver en la pantalla las respuestas correctas en inglés. CHECK TRY AGAIN CORRECT ANSWERS REPEAT

*¡De ti depende aprovechar el curso! <u>Debes leer con atención</u> <u>las instrucciones</u> sobre cómo estudiar.* 

Es la única forma efectiva de aprender.

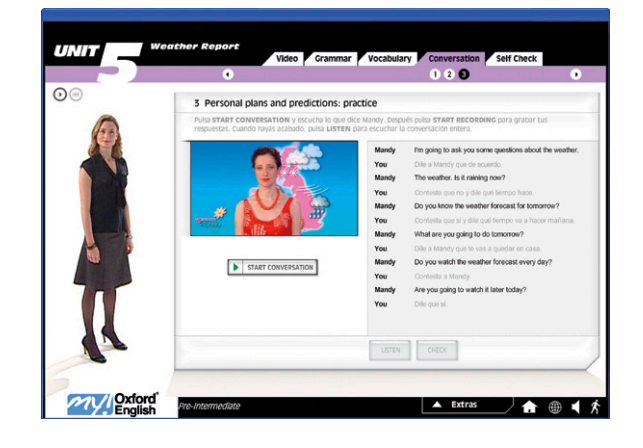

#### Los Guiones de la profesora

Los Guiones de la profesora contienen la transcripción de todas las explicaciones, junto con una traducción de las palabras inglesas al español en el lado derecho del guión original.

Estos libros pueden serte de utilidad cuando escuches a la profesora para asegurarte de que has entendido todo lo que ha dicho. Están disponibles en la plataforma en formato pdf.

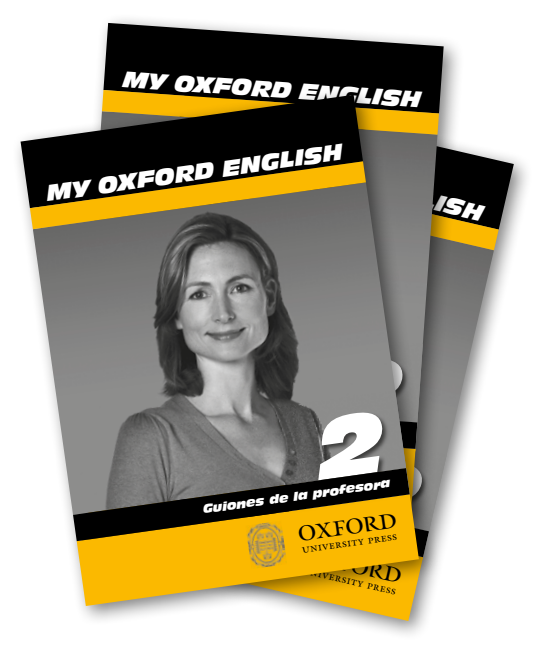

### **El Campus**

#### Qué es

En el *Campus online* de *My Oxford English* encontrarás toda una serie de actividades adicionales que te ayudarán de forma amena con la práctica del inglés, tales como ejercicios de gramática y vocabulario, canciones, juegos y artículos.

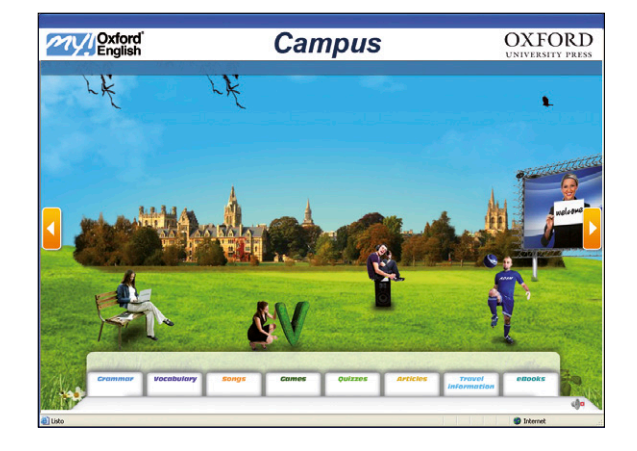

*Grammar*: En esta sección podrás repasar los puntos gramaticales del curso y mejorar tu nivel de gramática. Encontrarás 16 ejercicios por cada nivel del curso multimedia. Recuerda que practicar la gramática es una parte fundamental de tu formación, ya que te dará las bases para crear y asentar estructuras con los conocimientos que has adquirido con *My Oxford English*.

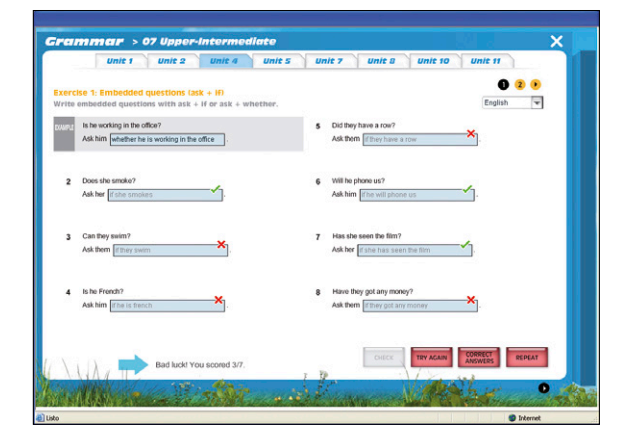

*Vocabulary*: Aquí podrás repasar las palabras que has aprendido en la sección de vocabulario de cada unidad. Encontrarás 16 ejercicios por cada nivel del curso multimedia. Recuerda que una buena base de vocabulario es esencial para poder comunicarte con soltura. Puedes volver a repasar esta sección y la anterior tantas veces como quieras.

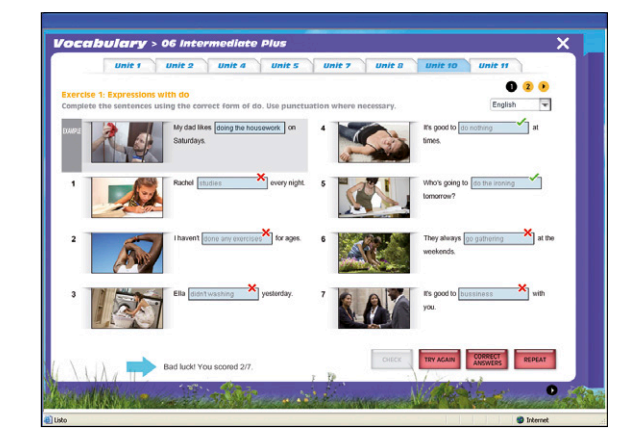

*Songs*: En esta sección podrás escuchar una serie de canciones muy conocidas y realizar actividades relacionadas.

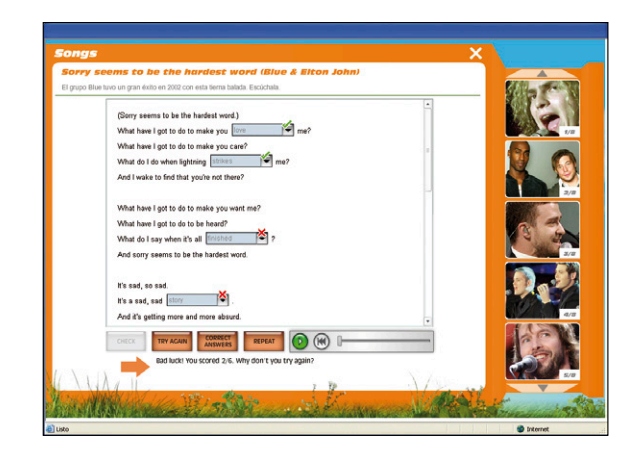

*Games*: Cada nivel del curso incorpora seis juegos, con un personaje de los vídeos en cada uno de ellos. Para ganar el juego tienes que utilizar correctamente el inglés que has aprendido durante el curso.

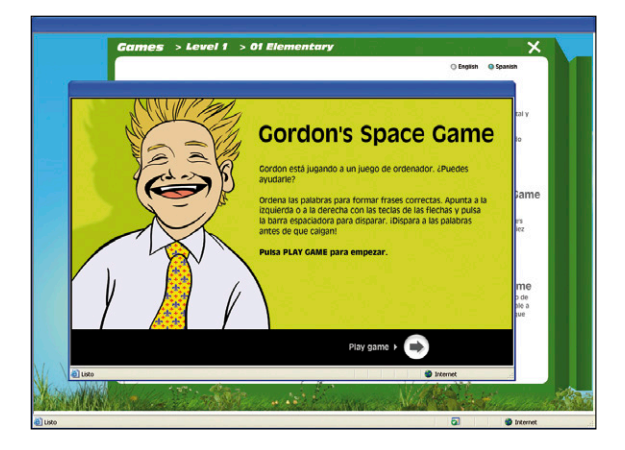

*Quizzes*: Pon a prueba tus conocimientos con divertidos tests que versan sobre temas diversos, como música, geografía, deportes o ciencia.

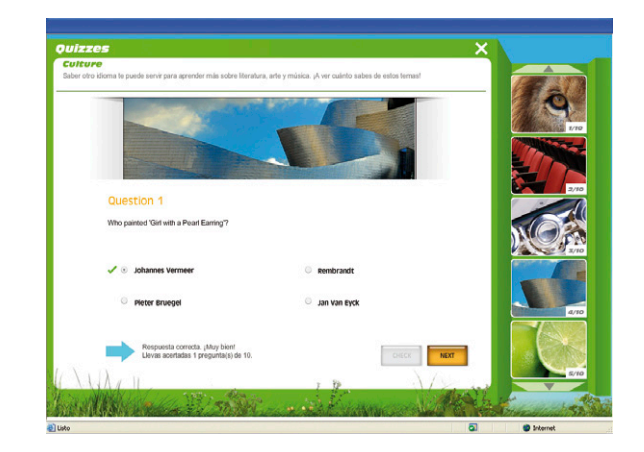

*Travel* Information: En esta sección obtendrás información sobre destinos turísticos. Al igual que con los artículos, podrás escuchar o descargarte una grabación con toda la información de cada lugar.

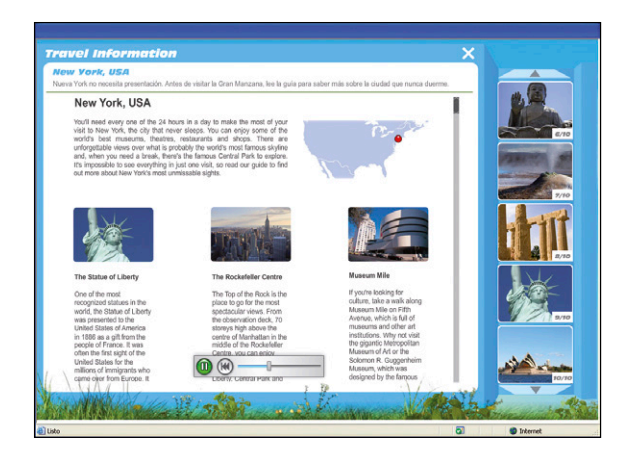

#### eBooks

Los *My Oxford English eBooks* son una selección de lecturas graduadas en las que podrás encontrar una gran variedad de géneros (misterio, suspense, historias reales y obras maestras de la literatura inglesa y americana).

Cada *eBook* viene acompañado del audio completo de la lectura para poder leer mientras escuchas el texto, fomentando una forma de aprendizaje eficaz y entretenida.

El proceso recomendado es leer detenidamente cada libro, buscar el vocabulario desconocido y las estructuras lingüísticas no comprendidas en el diccionario y en el resumen de gramática, escuchar el audio correspondiente y, finalmente, realizar las actividades asociadas.

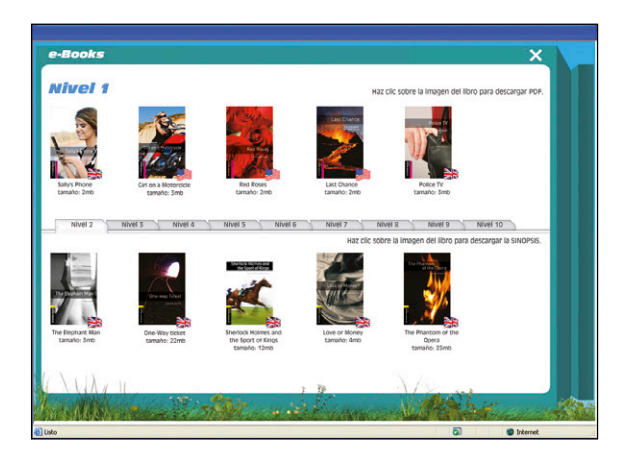

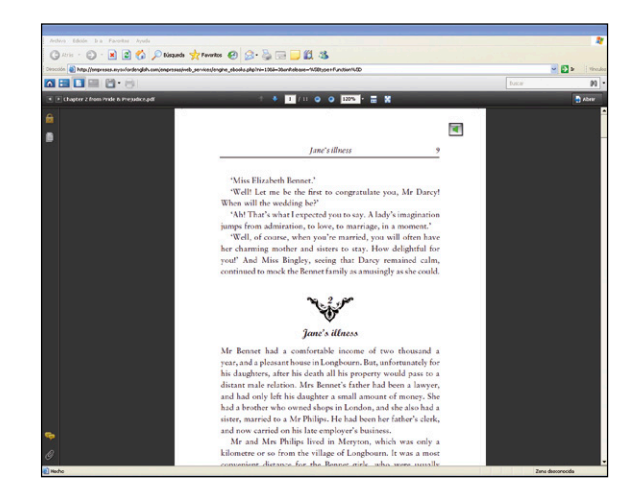

### Decálogo del estudiante

- 1 Sigue el curso respetando el orden lógico de las unidades y actividades: vídeo, gramática, vocabulario, conversación, *self check*, etcétera.
- **2** Sigue las indicaciones y las explicaciones gramaticales de la profesora Annabel.
- 3 La repetición es un factor clave del autoestudio. Repite todas las frases y palabras en azul, grabando tu voz un mínimo de cinco veces. Cada vez que lo hagas, compara tu pronunciación con la grabación original\*.
- **4** Debes ver el vídeo de cada unidad un mínimo de 3 veces.
- **5** Repite todos los ejercicios y actividades hasta alcanzar una puntuación óptima.
- **6** Practica la conversación simulada con los protagonistas de los vídeos un mínimo de cuatro veces.
- 7 Acude a las secciones de vocabulario y gramática cuando alguna palabra o estructura gramatical se te resista.
- **8** Amplía tus conocimientos realizando todas las actividades del Campus *online*.
- **9** Lee todos los *eBooks* correspondientes al nivel que estás realizando, escucha el audio y completa las actividades.
- **10** Apunta en un cuaderno las frases y palabras que no conozcas o que te resulten complicadas de memorizar, e incluye también su traducción.

### El Marco Común Europeo de Referencia para las Lenguas

#### *My Oxford English* y el *Marco Común Europeo de Referencia*

El Consejo de Europa, organización que integra a cerca de 50 países europeos, comenzó a desarrollar el Marco común europeo de referencia para las lenguas (MCER) en 1991. Uno de los principales objetivos del Consejo de Europa es impulsar una identidad europea común, reconociendo siempre la importancia de las distintas culturas. El fomento de la enseñanza y el aprendizaje de lenguas representa un papel clave en esta misión. Por tanto, se desea animar a las personas a aprender idiomas y a desarrollar su capacidad de comunicación con personas de otros países y culturas.

El Marco común europeo de referencia para las lenguas es un marco descriptivo del aprendizaje de idiomas y de los niveles de competencia, que ha sido cuidadosamente diseñado. La siguiente tabla muestra el nivel del Marco común europeo de referencia para las lenguas correspondiente a cada nivel de My Oxford English.

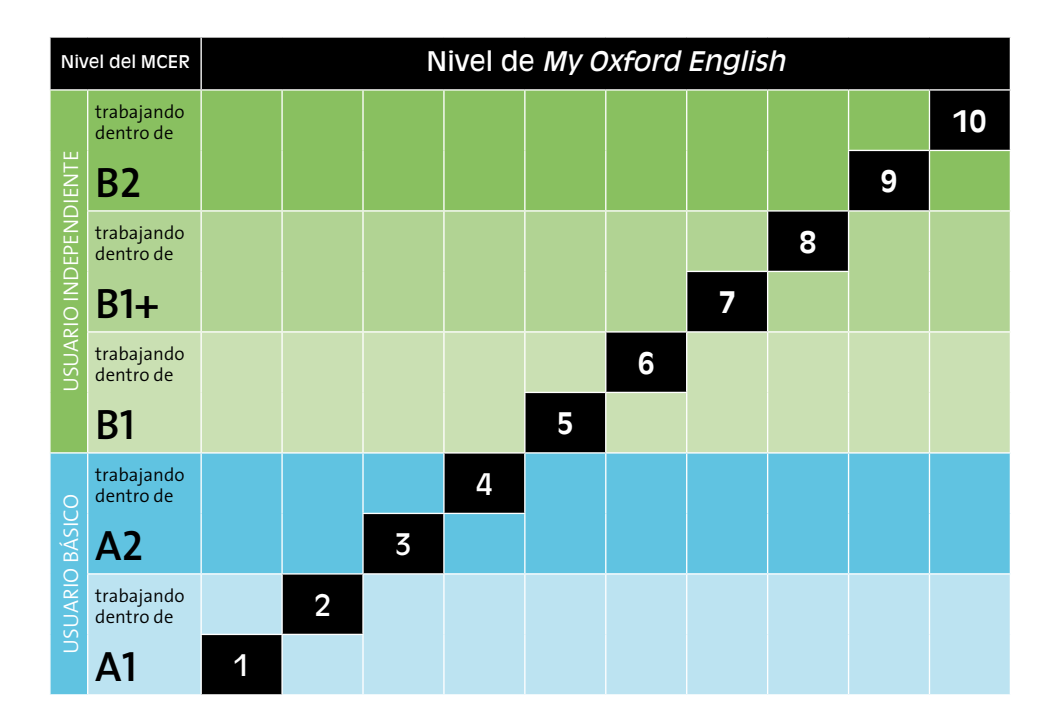

### Los diplomas de *Oxford University Press*

A medida que vayas completando cada uno de los niveles, irás recibiendo los diplomas de completitud expedidos por Oxford University Press.

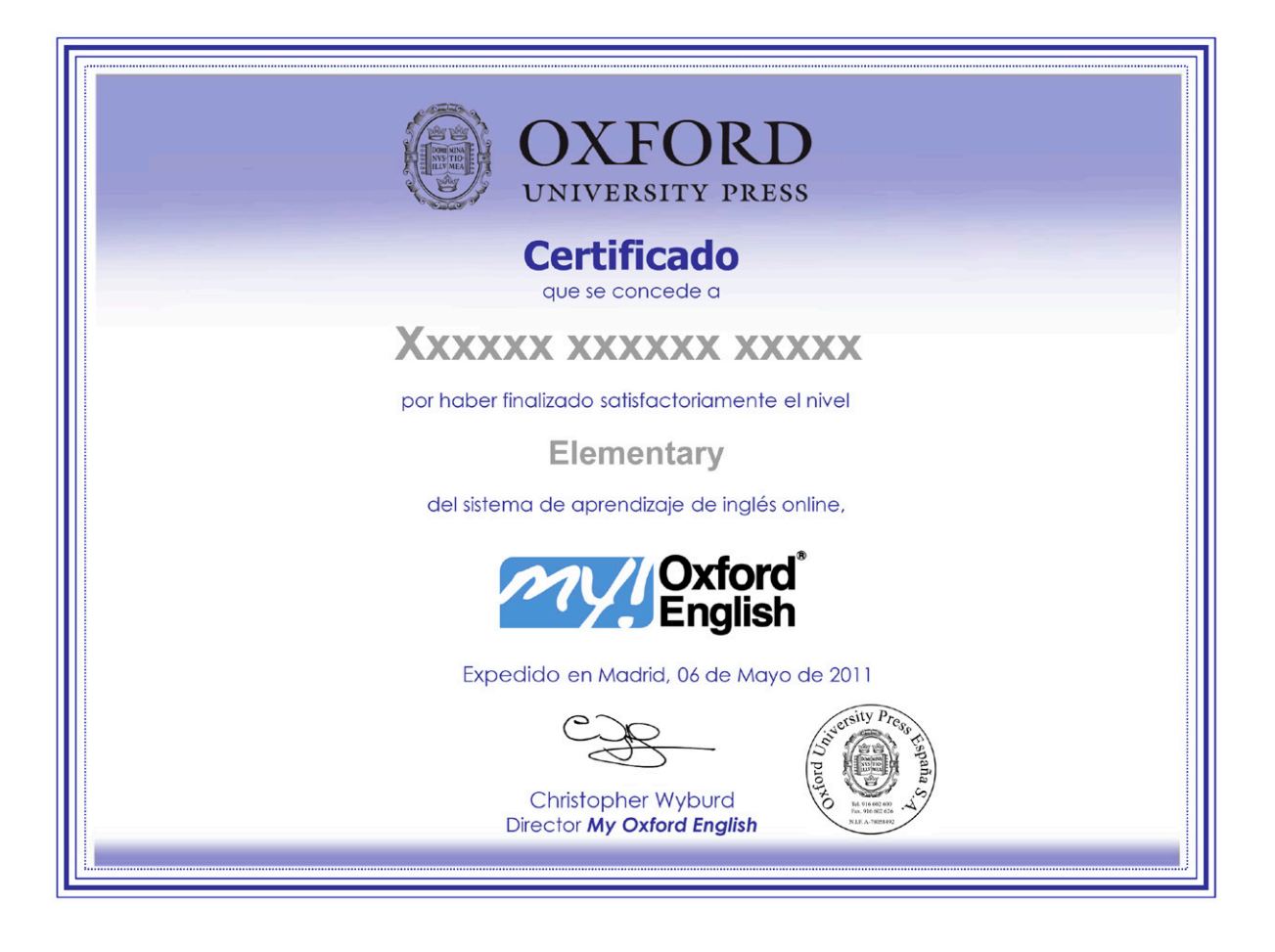

### Anexos

#### Características técnicas

#### Requisitos mínimos del sistema

Los requisitos mínimos del sistema que debe tener tu ordenador para poder utilizar *My Oxford English* son:

- Procesador: Intel Pentium 4 o superior
- Sistema operativo: Compatible con Microsoft Windows (2000 o superior), Mac OS X y Distribuciones Linux
- Memoria RAM: 1 GB
- Resolución: 1024 x 768
- Tarjeta de sonido: Compatible con Microsoft Windows
- Teclado
- Ratón
- Micrófono
- Auriculares o Altavoces
- Conexión a Banda Ancha: 2 MB
- Adobe Flash Player (versión 8 o superior)
- Navegador: Internet Explorer 7 o superior. Resto de navegadores, compatibles
- Espacio en disco: 1 GB

Para optimizar el funcionamiento de *My Oxford English*, te recomendamos que utilices un ordenador con características superiores a las mínimas.

#### Asistencia técnica

Dentro de la plataforma, en el menú de la izquierda, encontrarás el apartado FAQ (*Frequently Asked Questions*) en el que hallarás la solución a los problemas más habituales. Si después de leer este apartado no encuentras la solución a tu problema, podrás contactar con el Departamento de Asistencia Técnica A.T. a través del formulario que aparece pinchando en "cómo contactar con asistencia técnica".

Cuando nos informes de un problema a través del formulario, te rogamos que nos expliques lo más detalladamente posible en qué consiste y que, además, nos facilites las características técnicas de tu ordenador.

El equipo de asistencia técnica de *My Oxford English* se ocupa únicamente de resolver problemas relacionados con el curso, por lo que no proporciona asistencia en caso de que el usuario tenga problemas con otro software que no forme parte de *My Oxford English*.

#### Recomendación de salud y seguridad

Por razones de salud y seguridad, recomendamos hacer descansos de al menos diez minutos por cada hora que pases delante del ordenador.

# Reproducción de audio en tu ordenador

Los archivos de audio y de vídeo constituyen una parte importante de *My Oxford English*. Antes de empezar a utilizar el curso, asegúrate de que tu ordenador tiene configurado correctamente el audio.

Para escuchar los archivos de audio, tu ordenador debe tener una tarjeta de sonido (ver "Requisitos mínimos del sistema") y unos auriculares o altavoces. Estos deben conectarse a la toma correspondiente del ordenador, que generalmente es de color verde o negro y suele tener al lado la imagen de unos auriculares.

Para subir o bajar el volumen de *My Oxford English*, pincha en el icono de Volumen, en la esquina inferior derecha de la pantalla, y desplaza el cursor por las barras de volumen hacia arriba o hacia abajo.

#### Grabación de voz en tu ordenador

A lo largo del curso podrás grabar tu voz y escucharte después en multitud de ocasiones. Cuando quieras grabar tu voz, pulsa el botón rojo que aparece en la esquina inferior derecha de la pantalla, y vuelve a pulsarlo cuando hayas terminado. Puedes escuchar tu grabación pulsando el botón verde , y así comparar tus resultados con los ejemplos.

Comprueba que el micrófono está conectado y configurado correctamente antes de empezar el curso. Para poder grabar tu voz y escucharte después, tu ordenador debe tener una tarjeta de sonido (ver "Requisitos mínimos del sistema") y un micrófono. Éste debe conectarse a la toma correspondiente del ordenador, que generalmente es de color rosa o negro y está al lado de la imagen de un micrófono.

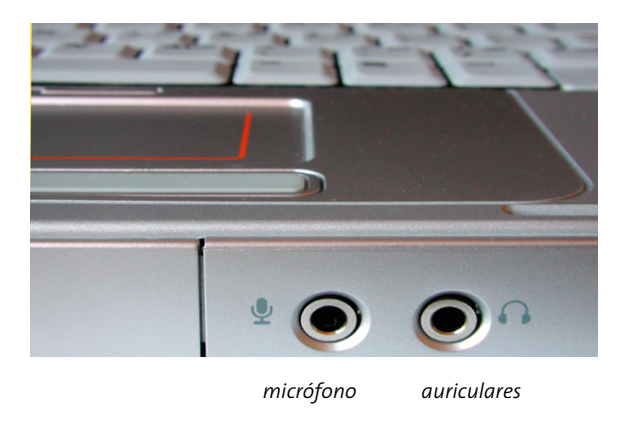

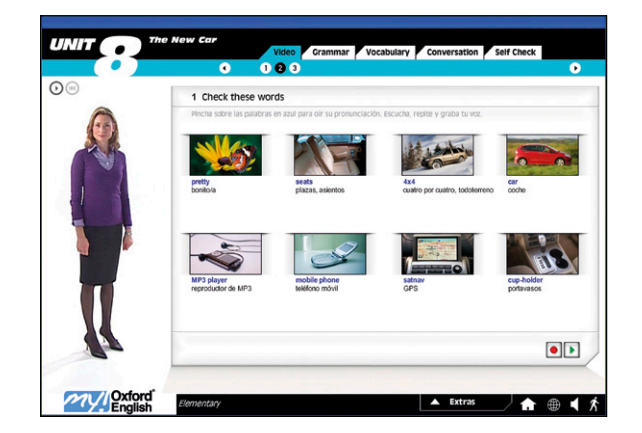

### Servicios adicionales no incluidos en la Licencia Especial Campus

*Oxford University Press* te ofrece una serie de servicios adicionales, que puedes contratar independientemente de la Licencia Especial Campus para completar tu formación en inglés. Son los siguientes:

#### Corrección de exámenes

Consiste en una serie de evaluaciones (cuatro por cada nivel), en las que podrás comprobar los conocimientos adquiridos. Una vez completada la evaluación, ésta se envía a un tutor, que corrige tus ejercicios y te los devuelve con la calificación y las observaciones correspondientes, tanto escritas como orales.

#### Clases telefónicas de conversación

Se trata de clases creadas específicamente para trabajar con contenidos y aspectos de cada nivel del curso. Se desarrollan con un contexto y guión previos y los profesores son nativos de alta cualificación.

#### Estancias en Oxford para mejorar tu nivel

Viaja a Oxford con *My Oxford English* para aprender y mejorar tu inglés. Asistirás a un centro ubicado en pleno centro de la ciudad con los profesores mejor cualificados y las más modernas instalaciones. Después practicarás lo que has aprendido con la familia con la que te alojes. ¡No pasarás ni un minuto sin practicar inglés!

Todos estos servicios adicionales pueden contratarse llamando al 902 611 563.

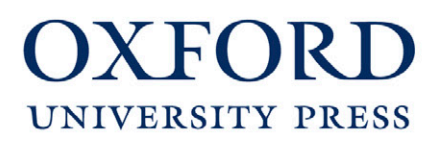

www.myoxfordenglish.es www.oupe.es

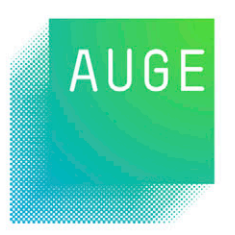

www.auge.edu.es